# **FV BANK**

## How to activate your Debit Card

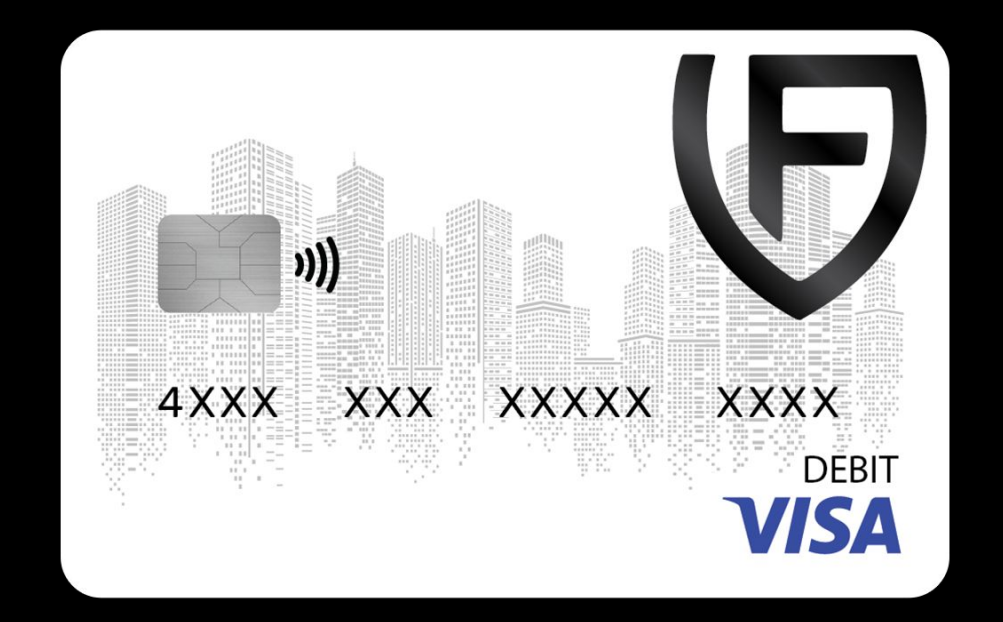

Activate your Debit Card

**Suspend Transactions** 

Turn On/Off ATM Usage

Generate / Change PIN

**Transaction Limits** 

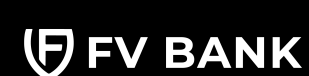

support@fvbank.us

### **Activate your Debit Card**

Login to your FV Bank account

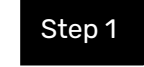

Visit <u>https://portal.fvbank.us/#/login</u> and enter credentials to login into your FV Bank individual / business account.

| (FV BANK |                                                                 | Language 🗸 |
|----------|-----------------------------------------------------------------|------------|
|          | Login                                                           |            |
|          | Username<br>Password                                            |            |
|          | Forgot your password?<br>Submit<br>New to FV Bank? Registerhere |            |
|          | Version Test 3.0.0                                              |            |

Activate your Debit Card

**Suspend Transactions** 

Turn On/Off ATM Usage

Generate / Change PIN

**Transaction Limits** 

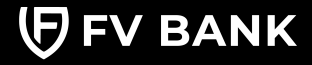

support@fvbank.us

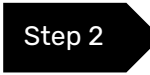

Once you are logged in into your account, click on **"Manage Cards"** in the left side banking menu and select **"Debit Card"** option.

| (FV BANK                                              | Ξ Manage Cards                                                                                      | A 🚯 | ~ |
|-------------------------------------------------------|----------------------------------------------------------------------------------------------------|-----|---|
| <ul> <li>BB Dashboard</li> <li>USD Account</li> </ul> | Debit Card                                                                                          |     |   |
| 會 Deposit Instruction                                 | Ordered Card(s)                                                                                     |     |   |
| ₩ Make a Payment<br>FVNet Transfer                    | FV Bank - Visa Debit Card                                                                           |     |   |
| Domestic Transfer<br>International Transfer           | Your application for card has been approved. The card number is XXXXXXXXXXXXXXXXXXXXXXXXXXXXXXXXXXX |     |   |
| Manage Cards      V     Debit Card                    |                                                                                                    |     |   |
| Help & Support                                        |                                                                                                    |     |   |
| 🖒 Logout                                              | XXXXXXXXX2980                                                                                       |     |   |
|                                                       |                                                                                                    |     |   |
|                                                       |                                                                                                    |     |   |

In this screen, you will see the debit card image which has your name, the last 4 digit of your card, and expiry date (Good Thru).

To proceed with card activation, click on the "Activate" button next to the card.

**Note:** Business account owners can only activate the card for themselves, they cannot activate the business operator's card. Operators will be required to activate their debit cards themselves.

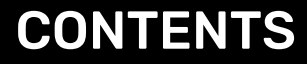

Activate your Debit Card

**Suspend Transactions** 

Turn On/Off ATM Usage

Generate / Change PIN

**Transaction Limits** 

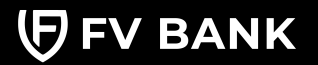

Step 2

You will need to provide following details to activate your FV Bank debit card:

- CVV (This will not be stored by the Bank)
- Valid through: Provide date of expiry in MM/YY format
- New PIN: Provide a 4 digit debit card PIN (this will be used for ATM Usage)
- Confirm PIN: Re-enter the PIN again to confirm
- Two factor Authentication Code: Provide the 6 digit authentication code

#### Once submitted all the information, click on "Submit"

| <ul><li>88 Dashboard</li><li>(i) USD Account</li></ul> | < Activate                         |                                         |        |
|--------------------------------------------------------|------------------------------------|-----------------------------------------|--------|
| 會 Deposit Instruction                                  | Activate the card once the card or | Ier is approved by the admin.           |        |
| 🗑 Make a Payment 🗸 🗸                                   | Card Number                        | xxxxxxxxxxxxxxxxxxxxxxxxxxxxxxxxxxxxxxx | 0      |
| Debit Card                                             | CVV*                               | ###                                     | 0      |
| A Help & Support                                       | Valid Through (MM/YY) *            | ##/##                                   | 0      |
| 🖒 Logout                                               | New PIN *                          | ####                                    | 0      |
|                                                        | Confirm PIN*                       | ****                                    | 0      |
|                                                        | Two Factor                         | #######                                 | 0      |
|                                                        |                                    |                                         | Submit |

Activate your Debit Card

**Suspend Transactions** 

Turn On/Off ATM Usage

Generate / Change PIN

**Transaction Limits** 

After activating your card, you can start using the card for online, offline purchases or withdraw cash at ATMs globally.

| ③ USD Account          | Debit Card                                           |  |
|------------------------|------------------------------------------------------|--|
| 會 Deposit Instruction  | Active Card(s)                                       |  |
| 🐻 Make a Payment 🛛 🗸 🗸 | FV Bank - Visa Debit Card                            |  |
| 📼 Manage Cards 🛛 🗸 🖉   |                                                      |  |
| Debit Card             | Suspend<br>Innactions                                |  |
| () Logout              | XXXXXXXXXX2881                                       |  |
|                        | MYTEST VISA                                          |  |
|                        | Click here to know the fees and limits of your card. |  |

You can select the text "Click here" to know the fees and limits of your debit card.

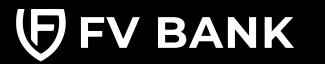

Activate your Debit Card

**Suspend Transactions** 

Turn On/Off ATM Usage

Generate / Change PIN

**Transaction Limits** 

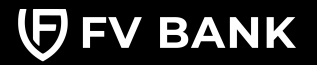

#### support@fvbank.us

#### **Suspend Transactions (Card Owners)**

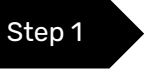

Use this option to restrict all debit card transactions, including online / offline purchases, e-commerce transactions, and ATM withdrawals.

**Note:** If you are a business account owner, you can select the business operator's card to suspend or resume card transactions. Once this action is taken, the operator cannot override it.

#### To proceed, select the "Suspend Transactions" option.

| <ul> <li>B Dashboard</li> <li>USD Account</li> </ul> | Debit Card                                    |                         |                       |  |
|------------------------------------------------------|-----------------------------------------------|-------------------------|-----------------------|--|
| 會 Deposit Instruction                                | Active Card(s)                                |                         |                       |  |
| 🗑 Make a Payment 🛛 🗸                                 | FV Bank - Visa Debit Card                     |                         |                       |  |
| 📼 Manage Cards 🛛 🗸                                   |                                               |                         |                       |  |
| Debit Card                                           |                                               |                         | \$=                   |  |
| Help & Support                                       |                                               | Suspend<br>Iransactions | Turn off ATM<br>Usage |  |
| 🖒 Logout                                             |                                               |                         |                       |  |
|                                                      | XXXXXXXXXX2881                                | <u>6</u>                | <b>P</b>              |  |
|                                                      | MYTEST V                                      | SA Transaction          | Generate PIN          |  |
|                                                      |                                               |                         |                       |  |
|                                                      | Click here to know the fees and limits of you | ur card.                |                       |  |

Activate your Debit Card

**Suspend Transactions** 

Turn On/Off ATM Usage

Generate / Change PIN

**Transaction Limits** 

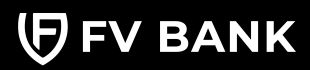

support@fvbank.us

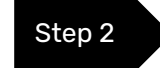

Provide the 6 digit 2FA code and click on "Submit".

| <ul> <li>B Dashboard</li> <li>USD Account</li> </ul> | < Disable Card Trans                 | actions                                                           |
|------------------------------------------------------|--------------------------------------|-------------------------------------------------------------------|
| 館 Deposit Instruction                                | This action will disable transaction | ns for your card. If you want to proceed click the submit button. |
| 🗑 Make a Payment 🛛 🗸                                 | Two Factor                           | ( <i>µ</i> #####                                                  |
| 🖾 Manage Cards 🛛 🗸                                   | Authentication Code *                |                                                                   |
| Debit Card                                           |                                      | Submit                                                            |
| 🔄 Custody Accounts 🗸 🗸                               |                                      |                                                                   |
| 夏 Convert                                            |                                      |                                                                   |
| Help & Support                                       |                                      |                                                                   |
| (') Logout                                           |                                      |                                                                   |

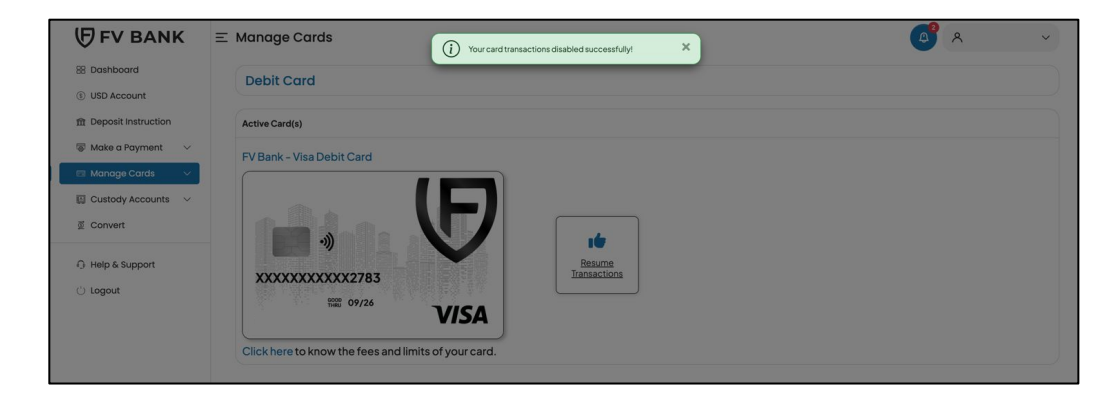

To resume transactions, click on "Resume Transactions" option and repeat the same process.

Activate your Debit Card

**Suspend Transactions** 

Turn On/Off ATM Usage

Generate / Change PIN

**Transaction Limits** 

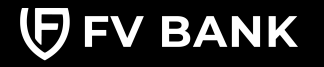

support@fvbank.us

## Suspend Transactions (Business Account Operators)

Business account owners have the ability to suspend or resume transactions for their business operator's card.

To proceed, select the operator for whom you wish to suspend card transactions from the dropdown menu and click on **"Suspend Transactions"**.

Note: Operators cannot override this action once it has been executed by the business owner.

| 88 Dashboard<br>③ USD Account<br>會 Deposit Instruction  | Debit Card<br>Request For v                                            |
|---------------------------------------------------------|------------------------------------------------------------------------|
| 🗑 Make a Payment 🛛 🗸                                    | Active Card(s)                                                         |
| Manage Cards V Debit Card                               | FV Bank - Visa Debit Card                                              |
| 🗑 Marketplace 🗸 🗸                                       |                                                                        |
| <ul> <li>Ø Operators</li> <li>③ Transaction </li> </ul> |                                                                        |
| G Help & Support                                        | XXXXXXXXX3012<br>Namacriticity<br>New Ody27                            |
| Corogout                                                | OPERATORA VISA<br>Click here to know the fees and limits of your card. |

Activate your Debit Card

**Suspend Transactions** 

Turn On/Off ATM Usage

Generate / Change PIN

**Transaction Limits** 

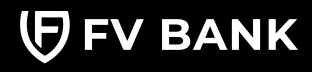

support@fvbank.us

## Turn On/Off ATM Usage

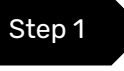

Step 2

This option allows you to disable ATM usage on your debit card, without suspending transactions. To proceed, click on **"Turn off ATM Usage"** option.

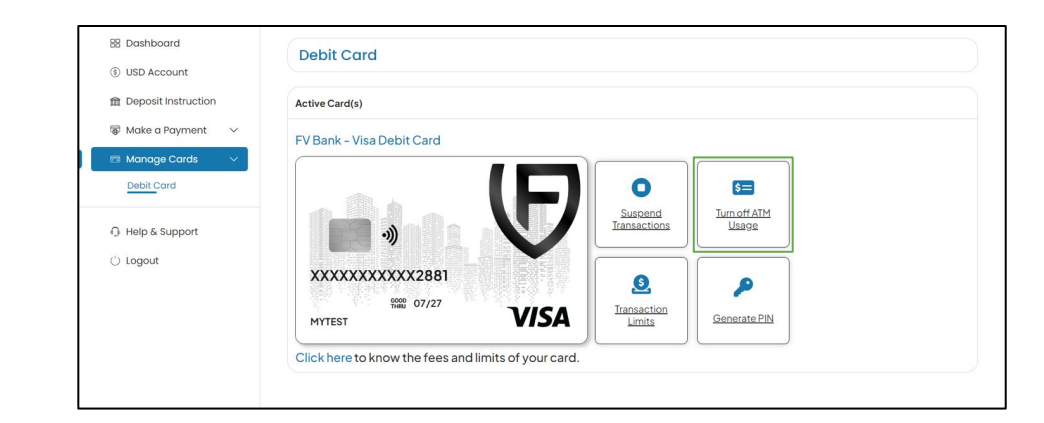

#### Provide the 6 digit 2FA code and click on **"Submit"**.

| Disable ATM Usage                   |                                                              |        |
|-------------------------------------|--------------------------------------------------------------|--------|
| This action will disable ATM usage  | r your card. If you want to proceed click the submit button. |        |
| Two Factor<br>Authentication Code * | #######                                                      |        |
|                                     |                                                              | Submit |

Activate your Debit Card

**Suspend Transactions** 

Turn On/Off ATM Usage

Generate / Change PIN

**Transaction Limits** 

## **Generate or Change PIN**

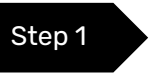

This option allows you to create your debit card PIN or reset your debit card PIN for ATM usage. To proceed, click on **"Generate PIN"** option.

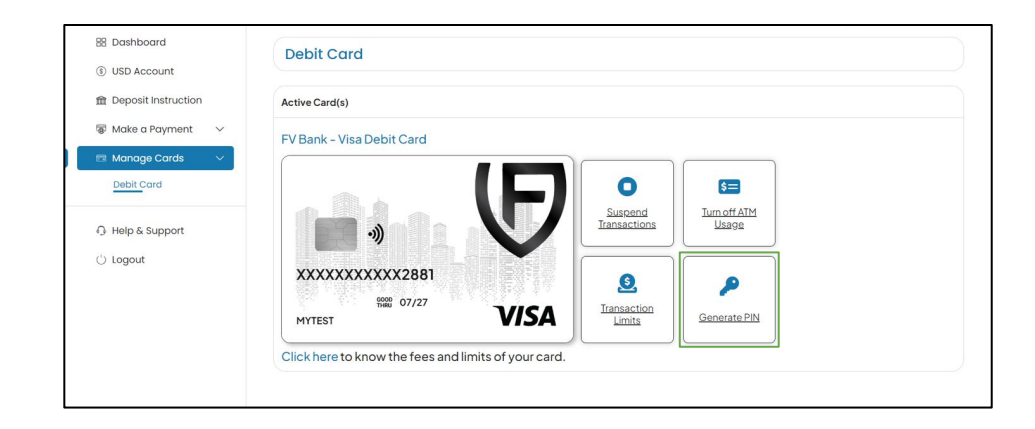

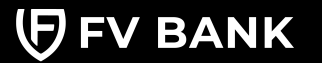

Activate your Debit Card

Suspend Transactions

Turn On/Off ATM Usage

Generate / Change PIN

**Transaction Limits** 

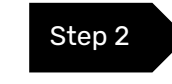

Enter the new PIN, confirm the PIN, provide the 6 digit 2FA code and click on **"Submit"**.

| <ul><li>Dashboard</li><li>USD Account</li></ul> | < Change PIN                        |                        |        |
|-------------------------------------------------|-------------------------------------|------------------------|--------|
| ☆ Deposit Instruction                           | The action used for changing the    | a card PIN.            |        |
| 🐺 Make a Payment 🗸 🗸                            | New PIN *                           | ####                   | 0      |
| 📼 Manage Cards 🛛 🗸                              |                                     | This field is required |        |
| Custody Accounts  Convert                       | Confirm PIN *                       | ####                   | 0      |
| A Help & Support                                | Two Factor<br>Authentication Code * | ######                 | ٥      |
| () Logout                                       |                                     |                        | Submit |

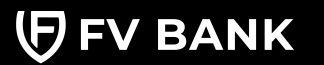

Activate your Debit Card

**Suspend Transactions** 

Turn On/Off ATM Usage

Generate / Change PIN

**Transaction Limits** 

### **Transaction Limits**

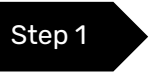

This option allows you set the Transaction limits for your debit card. To proceed, click on **"Transaction Limits"** option.

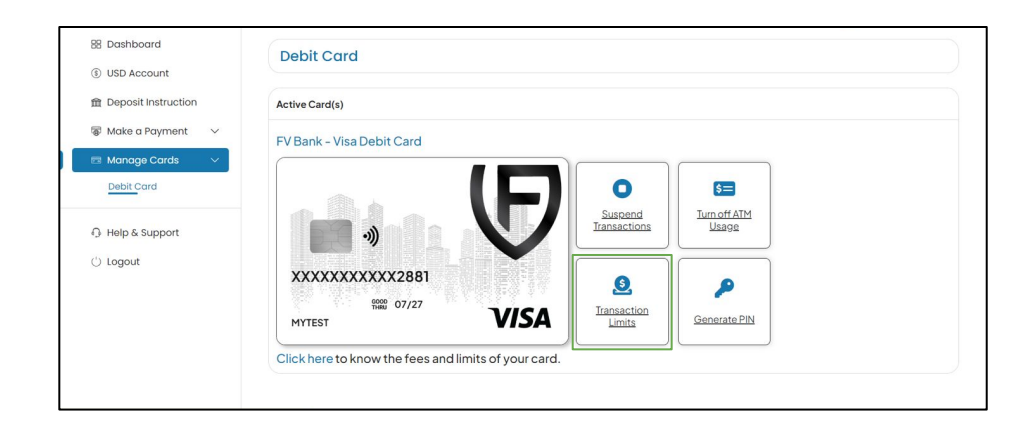

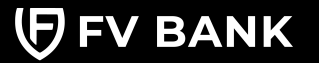

Activate your Debit Card

**Suspend Transactions** 

Turn On/Off ATM Usage

Generate / Change PIN

**Transaction Limits** 

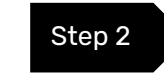

Enter the transaction limit per transaction, provide the 6 digit 2FA code and click on **"Submit"**.

| Dashboard     S USD Account | < Set Transaction Lim               | its                   |        |
|-----------------------------|-------------------------------------|-----------------------|--------|
| 盦 Deposit Instruction       | Used for configuring the transact   | on limit of the card. |        |
| 🐺 Make a Payment 🛛 🗸        | Per Transaction Limit *             | 20.00                 |        |
| 📼 Manage Cards 🛛 🗸          |                                     |                       |        |
| Debit Card                  | Two Factor<br>Authentication Code * | #######               | 0      |
| 🖾 Custody Accounts 🗸 🗸      |                                     |                       |        |
| 更 Convert                   |                                     |                       | Submit |
| 📾 Marketplace 🗸 🗸           |                                     |                       |        |
|                             |                                     |                       |        |

**Note**: There is a daily spending limit of each individual FV Bank debit card. If a transaction limit of 0.00 USD is set, the transaction limit will either be the daily limit or the account balance, whichever is lower.

For more details, you can review the <u>fees and limits</u> associated with the debit card.

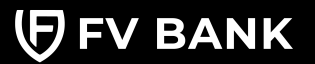